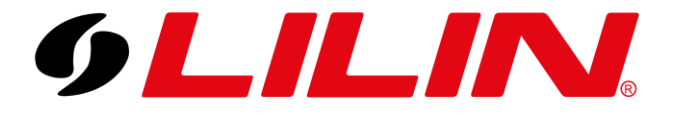

# LILIN NVR with LILIN AI Camera LPR Detection Guide

Licence Plate Detection to a LILIN NVR

To add your AI camera to your LILIN NVR to detect and log AI LPR detections, follow the steps below.

### AI Camera

Log in to your AI camera and select the AI module icon. This will ask you to login to the camera's AI module. Enter the camera's administrator username and password.

Select 'Alarm' from the top bar.

This screen is where you will configure the desired AI behaviour and AI classifications that will trigger an event to an NVR.

In the example below the camera is set to log licence plates when a visitors car enters the designated zone.

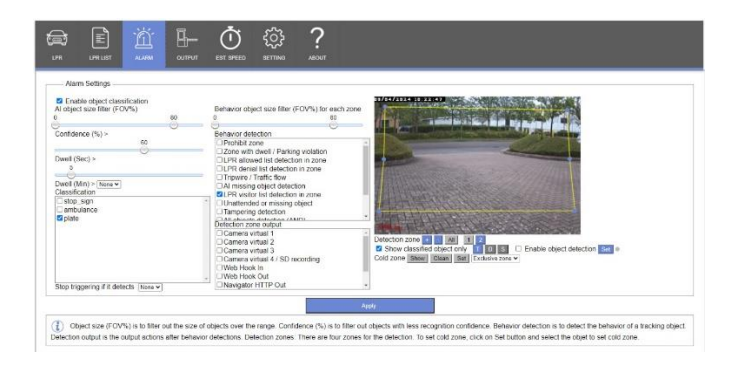

In the example below the camera is set to log licence plates when an allowed car enters the designated zone.

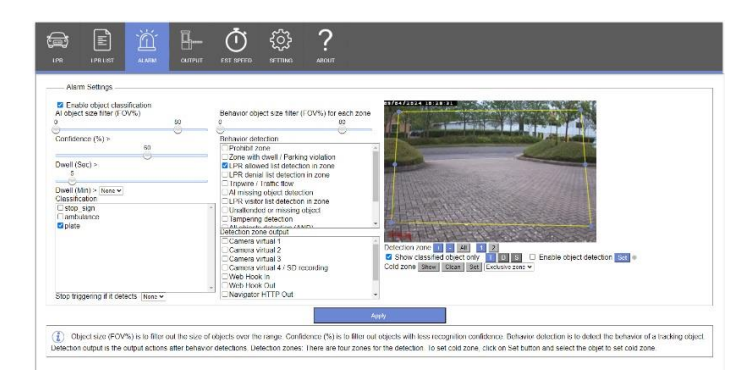

The difference between the 2 example above is the Behaviour detection selected. The top example has LPR Visitor ticked, and the bottom example has LPR Allowed List ticked.

You can set up to 4 different AI zones with different behaviours.

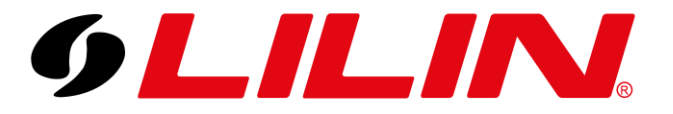

## LILIN UK Knowledge Base

Next select 'LPR List' from the top menu bar.

Under this menu you will see 4 lists. Log List, Denial List, Allowed list and Visitor list.

**Log List** - This shows a list of all plates detected by the camera with the time it was detected and the confidence level the plate was detected at.

**Denial List**, **Allowed List** – These are editable lists where you can enter specific plates to trigger certain desired outputs. I.E If the camera detects a plate on the allowed list, open a gate however if a plate is detected on the Denial list, send a push notification to a device (security managers phone) or trigger a security light etc.

| 1   | og List                     | B-Denial List                  | E Allowe                   | d List    | x <sup>®</sup> Visitor List | :    |
|-----|-----------------------------|--------------------------------|----------------------------|-----------|-----------------------------|------|
| Lic | ense Plate<br>te: THA: Prov | Search Add D<br>vince Name, BG | Delete<br>D: City and Clas | S All     |                             |      |
|     | Select All                  |                                |                            |           |                             |      |
|     | License Plate               | User                           | Start Time                 | End Tim   | e                           |      |
|     | GH17CSO                     | Ex Employee                    | 0 ~ : 0 ~                  | 23 - :    | 59 🗸                        | 0    |
| P   | Note / State / C            | City                           | Detect Endtime (           | yyyy-mm-d | ld HH:MM)                   | Save |
|     | No longer allo              | wed on site                    | 2100 🗸 - 12 🗸              | - 31 🗸    | 23 🗸 : 59 🗸                 | l.   |
|     | License Plate               | User                           | Start Time                 | End Tim   | e                           |      |
|     | MK16BGO                     | Darren                         | 0 🗸 : 0 🗸                  | 23 🗸 :    | 59 🗸                        |      |
| ΙU  | Note / State / C            | City                           | Detect Endtime (           | yyyy-mm-d | d HH:MM)                    | Save |
| 1   | No longer allo              | wed on site                    | 2100 - 12 -                | - 31 🗸    | 23 🗸 : 59 🗸                 |      |

**Visitor List** – Is not an editable list but can be assigned to an output of the camera. I.E Every time a plate is detected show a welcome message on a digital sign etc.

Next select the 'LPR' menu from the top bar.

Here is where you can specify the details of the number plates the camera is looking for. I.E only detect plates with more than 5 characters. This is where you edit the confidence level of the number plate being detected. The default value is 80.

Next select 'Settings' from the top bar.

Scroll down to LPR settings. Here are some additional options you can enable and disable to help fine tune the plate detection.

| Force I to one                                  | Π      |
|-------------------------------------------------|--------|
| Force O to zero                                 |        |
| Support dash (only TWN)                         |        |
| Support special character (only TWN)            |        |
| HTTP Post only if plate and object get detected |        |
| Same plate detection trigger only once          |        |
| Same plate detects once                         |        |
| # of same plate detection >=                    | None 🗸 |
| Same plate detection dwell (Sec) >=             | None 🗸 |
|                                                 |        |
|                                                 |        |
|                                                 | Apply  |

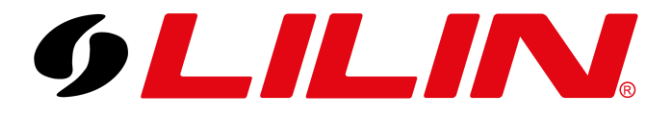

Within this menu, ensure you have the following ticked:

#### Same ID Object in same location trigger only once

#### NVR/DVR/NAV/WS triggering only once CIF

|         | ?<br>About                                                                                                    |                                                                                                    |
|---------|----------------------------------------------------------------------------------------------------|----------------------------------------------------------------------------------------------------|
| General | Language<br>Synchronize camera settings<br>Part #<br>Same ID Object in same location trigger only once<br>NVR/DVR/NAV/WS triggering only once CIF<br>Enable metadata base64 JPEC (snapshot, FTP, ema<br>Metadata encoder #<br>Notification dwell (secs) | English<br>Sync<br>B552<br>B57<br>B57<br>B57<br>B57<br>B57<br>Please set encoder [Output Frame Rate] to 15 or less and set<br>[Image Quality] to 20 or less.<br>If the upload speed is low and [enable metadata base64] is<br>enabled, please lower the JPEG resolution. |

For a basic configuration, these should be the only options to change on this menu.

#### NVR

Next log in to the NVR (this guide assumes the camera has already been added to the NVR).

Once logged in to the NVR, select 'Meta Data' and select the channel your AI camera has been added to.

Once selected click the 'Camera Detection' button. This will talk to the camera and automatically match the detection classifications to what has been enabled on the camera.

| 9LILINI                                           | () GENERAL | EVENT                |                                  |                  |                             |                       | admin            | ۴ |
|---------------------------------------------------|------------|----------------------|----------------------------------|------------------|-----------------------------|-----------------------|------------------|---|
| STREAM                                            |            | Serial Input         | Channel -                        | Camera Detection | Event #1 ( Traffic Enforcen | ient) -               | Select/Clear All |   |
| CAMERA                                            |            | Metadata Service     | On -                             |                  | LPR Denial                  | LPR Allowed           | LPR Visitor      |   |
| QQ RECORD                                         |            | Serial Device Server | 192.168.127.254                  |                  | Parking Violation Persor    | Parking Violation Car | Car Make         |   |
|                                                   | 4. CAM04   | Server Data Port     | (Max, length 31)<br>950          |                  |                             |                       |                  |   |
| ALARM                                             |            | Server Command Port  | 966                              |                  |                             |                       |                  |   |
| DISPLAY                                           |            | Emulated Mode        | AI CAMERA +                      |                  |                             |                       |                  |   |
| 🗞 network                                         |            | Encoding Mode        | ASCII -                          |                  |                             |                       |                  |   |
| <b>ና</b> ን system                                 |            | Baud Rate            | 9600 -                           |                  |                             |                       |                  |   |
| · · · · · · · · · · · · · · · · · · ·             |            | Data Size            |                                  |                  |                             |                       |                  |   |
| O PTZ                                             |            | Parity               | None 👻                           |                  |                             |                       |                  |   |
|                                                   |            | Stop Bit             |                                  |                  |                             |                       |                  |   |
| E OTHER                                           |            | Flow Control         | None 👻                           |                  |                             |                       |                  |   |
|                                                   |            | OSD Font Color       | OAC6FF                           |                  |                             |                       |                  |   |
|                                                   |            | Display Time         | 5<br>(5~180 seconds, 999 always) |                  |                             |                       |                  |   |
| 72P QR code ARDT                                  |            | Display Position     | Lower Left -                     |                  |                             |                       |                  |   |
|                                                   |            | Display Object Box   | Object Box 🚽                     |                  |                             |                       |                  |   |
|                                                   |            | Display Text         | On -                             |                  |                             |                       |                  |   |
| C7X8II18V3HK7L82D53OTMDK<br>Version: 11.0.36.9765 |            |                      |                                  |                  |                             | Apply                 | Undo             |   |

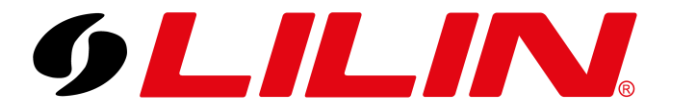

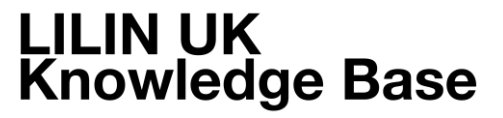

There are some options at the bottom of the page that will change how AI objects are displayed on the NVR.

You have the option Display Object Box:

Object Box, Detection Zone & Object Box / Detection Zone

Enabling **object box** means that an object box (coloured square) is displayed around the classified object once they enter the detection zone.

Enabling **Detection Zone** means the camera will display the detection zone set from within the camera over the video displayed on the NVR. (None of these options are shown when a video backup is taken.)

Enabling **Object Box / Detection Zone** simply means both are enabled and visible.

Click Apply.

(Please note that enabling Object Box or Detection Zone will cause the NVR to use more resources and may impact performance)

Next, select the 'Alarm' menu and select the channel your Al camera has been added to.

Next turn 'Alarm Input Type' to 'IP Camera' and click Apply.

| 9LILIN      |          | 🎲 MOTION AREA 🛛 🌘 🕼 OUTPUT  |                     |          | admin 🕏           |
|-------------|----------|-----------------------------|---------------------|----------|-------------------|
| STREAM      | 1. CAM01 | Alexandra Trans             | Matian Darrow       | 0#       |                   |
| CAMERA      | 2. CAM02 | Motion Enable               | Specific Alarm Text | 0#       | 5 ~ 100 Seconds)  |
|             |          | Motion Sensitivity Standard | Display View        |          | (Max. length 32)  |
|             |          | Save Event Snapshot         | Display Type        | Camera   |                   |
| ۲ ALARM     |          | Apply To All Channels       | Display Content     | CAM01    |                   |
| L DISPLAY   |          | oppy to all officiality     |                     |          | ·                 |
| K NETWORK   |          |                             | Alarm Popup         | Off      | 5                 |
| CO EVETEM   |          |                             | Specify Alarm Text  | Off      | (Max. length 32)  |
|             |          |                             | Display View        | Off      |                   |
| D PTZ       |          |                             | Display Type        | Camera 🚽 |                   |
| I META DATA |          |                             | Display Content     | CAM01 -  |                   |
| E OTHER     |          |                             | Metadata Popup      | Off -    | 5                 |
|             |          |                             | Specify Alarm Text  | Off 🗸    | (5 ~ 100 Seconds) |
|             |          |                             | Display View        | Off      | (Max. length 32)  |
|             |          |                             | Display Type        | Camera 🚽 |                   |
|             |          |                             | Display Content     | CAM01 -  |                   |
|             |          |                             |                     | Apply    | Undo              |
|             |          |                             |                     | Арріу    | Undo              |

Your camera is now logging AI events to the NVR.

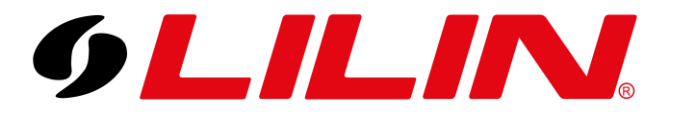

### **Alert Outputs**

This can include Email, Buzzer and Push Notifications alerts (In this guide we will cover push notification configurations)

To enable push notifications for detected AI events, select 'Alarm' from the NVR menu.

Select the 'Output' tab from the top menu bar.

Next select 'Notification' from the sub menu bar.

Turn 'Enable' to On and click the 'Channel Events' button.

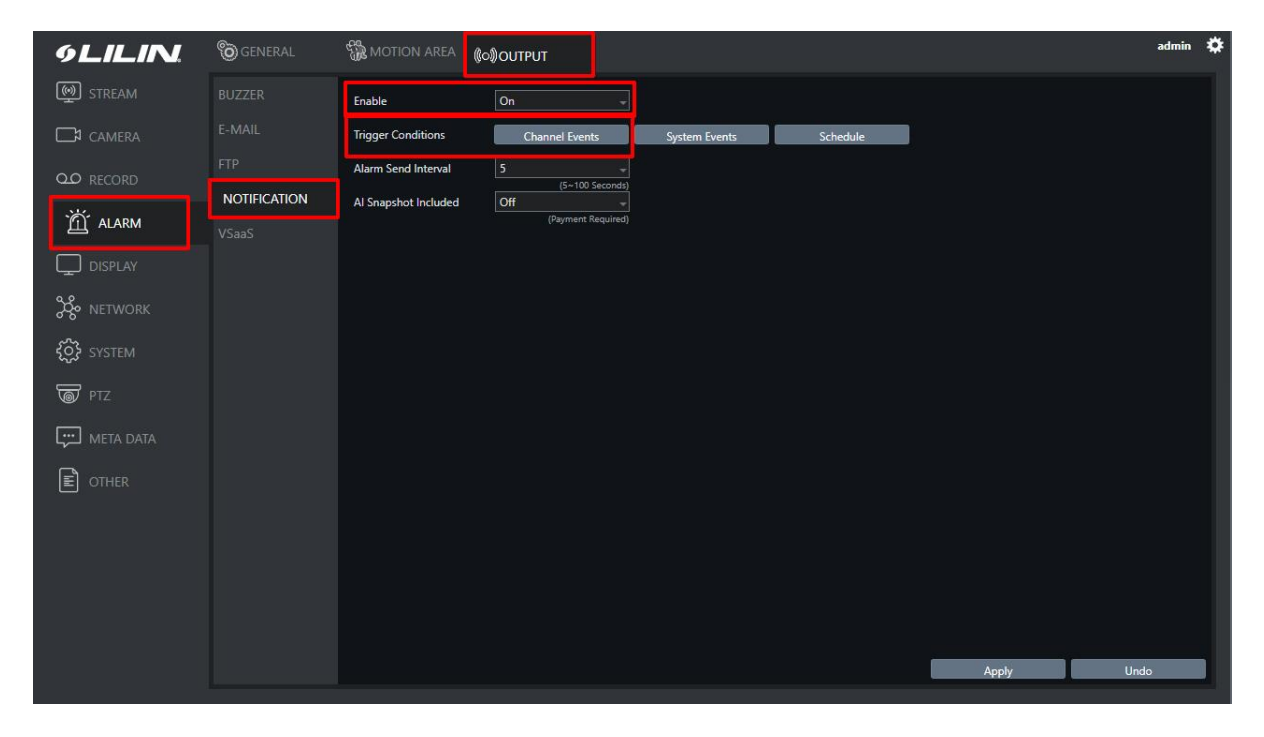

From the Events dropdown select 'Event 2 (LPR) and tick which ever of the following are required, 'Denial, Allowed and Visitor.

(We select these because these are the classification set on the AI camera module)

|            | ON - Channel Events |                  |           |
|------------|---------------------|------------------|-----------|
| Channel #1 | - Event #2 ( LPR )  | Select/Clear All |           |
| 1. CAM01   | Denial              | Allowed          | Visitor   |
| 2. CAM02   | Denial              | Allowed          | Visitor   |
| 3. CAM03   | 🔄 Denial            | Allowed          | Visitor   |
| 4. CAM04   | Denial              | Allowed          | ✓ Visitor |
| 5. CAM05   | Denial              | Allowed          | Visitor   |
| 6. CAM06   | Denial              | Allowed          | Visitor   |

Then click Apply.

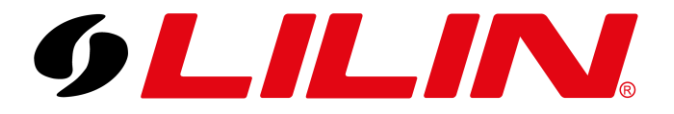

## LILIN UK Knowledge Base

If a mobile app already has the NVR configured within it and the app is set to receive 'Alarm Events' you will start to receive push notifications when an AI event is triggered.

Enabling push notifications will also enable the 'Events' option on the LILINPro app. This is a list of previous events on the NVR.

Below is an example of how an LPR detection looks in playback from an NVR6216E.

The NVR has both a camera and behaviour filter to help find any events quickly and easily.

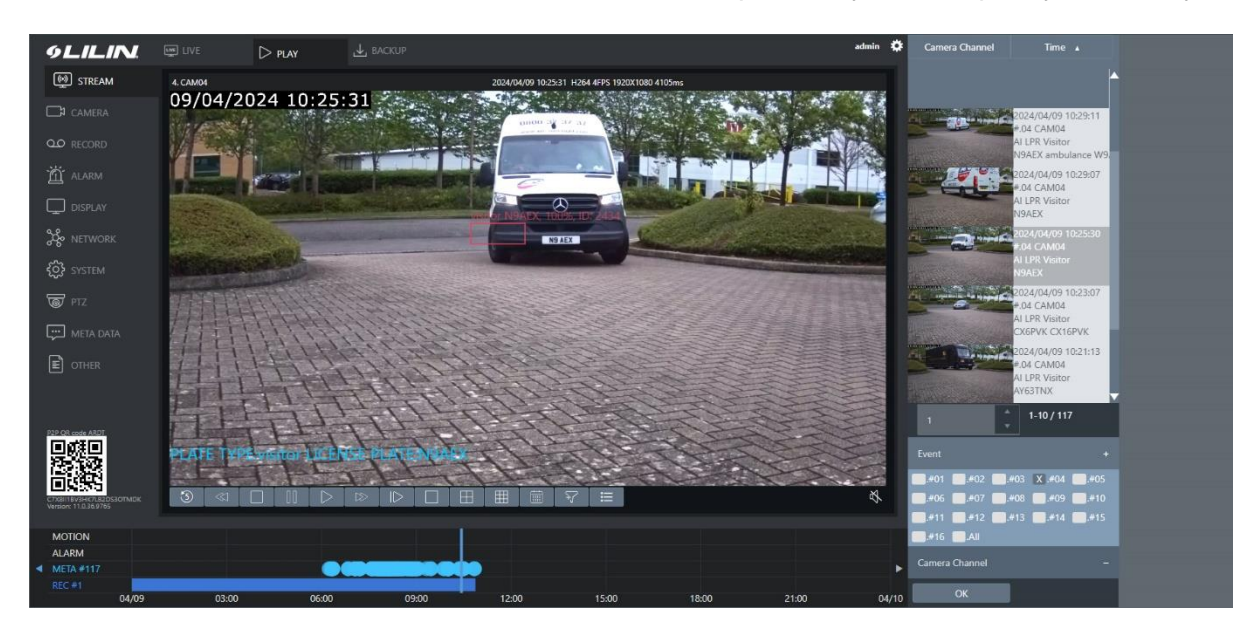